# **Using SAM Machines to Make Your DRS Payments**

Your case has been referred to the DRS for an assessment for your suitability to be placed on the scheme. Pursuant to the Bankruptcy (Debt Repayment Scheme) Rules, you are required to pay for the various fees involved for the assessment of your case as stated in the Fees Schedule.

## There are 3 ways available for you to make these payments:

#### 1) Payment at our cash deposit machine

Please enter your DRS Case Number (e.g. D000XXX-2014) and the nature of your payment e.g. Preliminary Fee, Review Fee etc.

## 2) Payment at SingPost Post Office branches

Please provide the SingPost staff with your DRS Case Number (e.g. D000XXX-2014) and the nature of your payment e.g. Preliminary Administration Fee.

## 3) Payment using SAM machines

Please refer to the guide below.

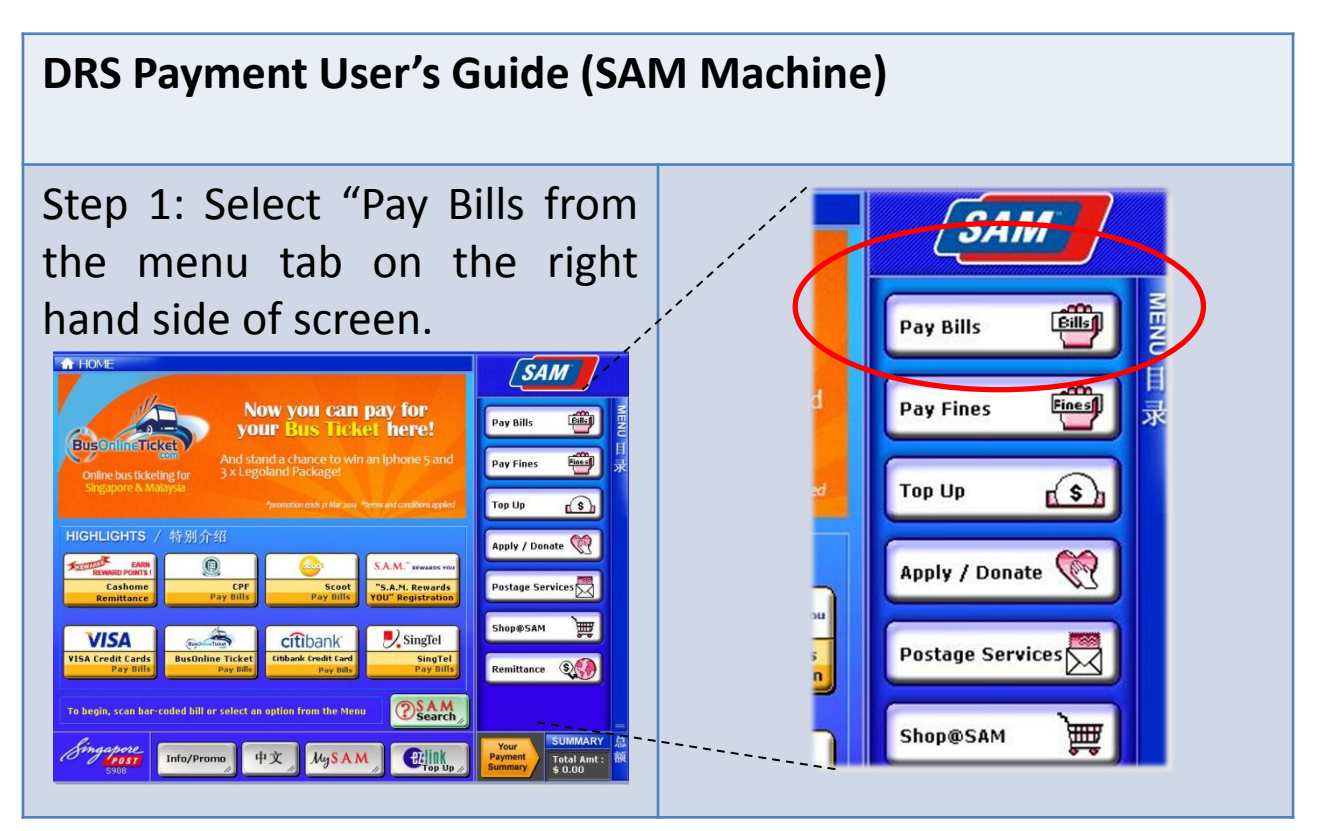

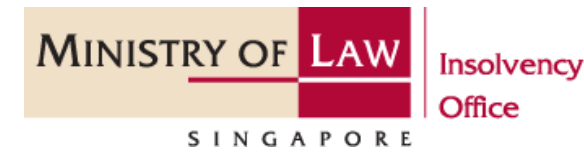

#### Insolvency Office

45 Maxwell Road | #07-11 The URA Centre (East Wing) Singapore 069118

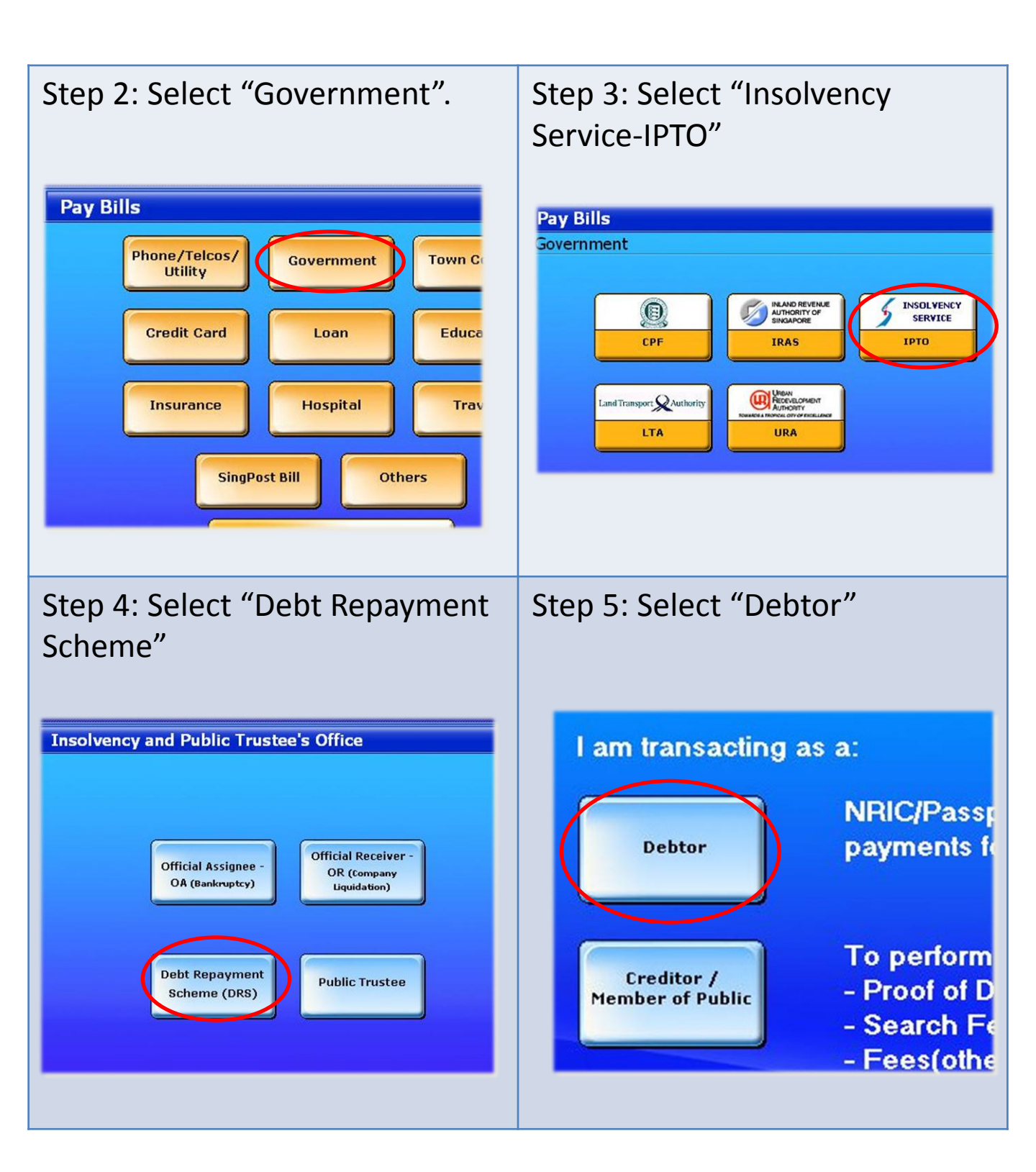

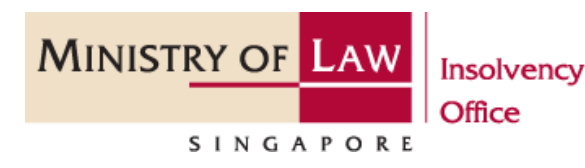

45 Maxwell Road | #07-11 The URA Centre (East Wing) Singapore 069118

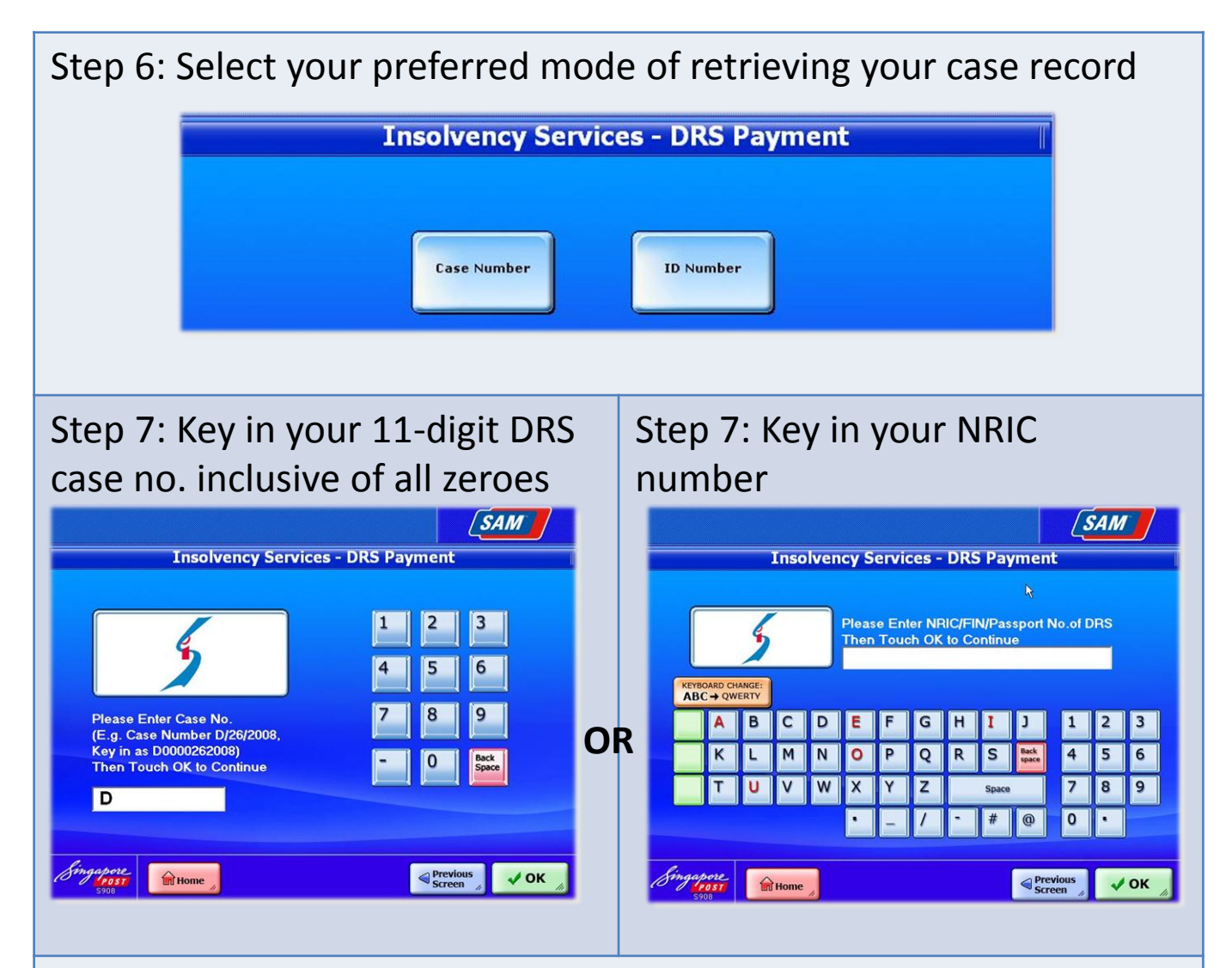

Step 8: A listing of relevant payment will be reflected on the screen, select those you are paying for by checking the boxes on the right and press "OK" to continue

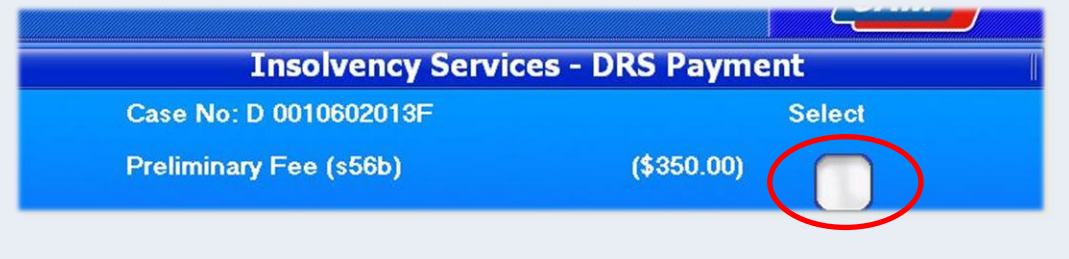

\*Please refer to the notice sent to you for more information of the payments which you are required to make

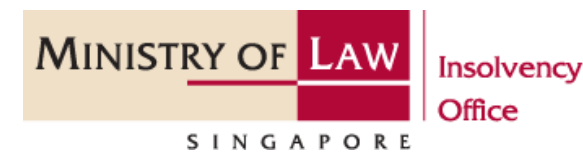

45 Maxwell Road | #07-11 The URA Centre (East Wing) Singapore 069118

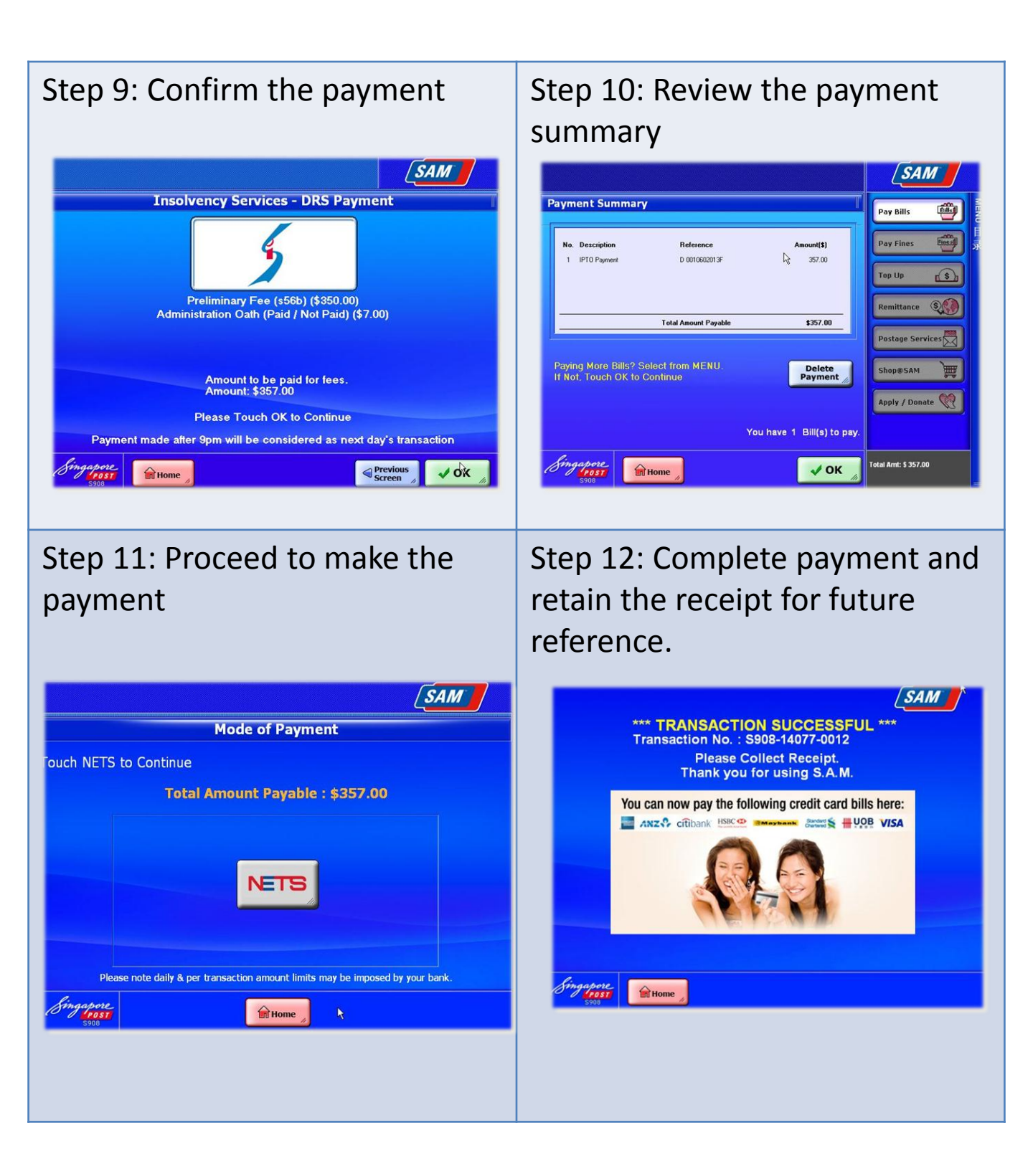

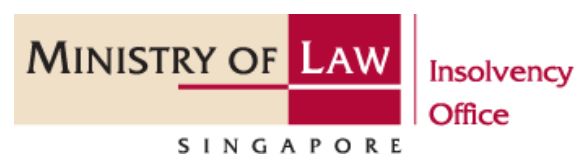

45 Maxwell Road | #07-11 The URA Centre (East Wing) Singapore 069118